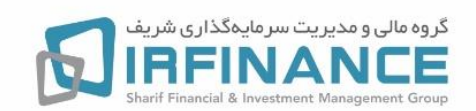

## راهنمای استفاده از سیستم آموزش مجازی (آنلاین) گروه مالی شریف

موارد قابل توجه جهت استفاده از سیستم آموزش مجازی ✓ لینک کلاس مجازی روز قبل از کلاس برای شما ارسال میشود. ✓ برای ورود به کلاس، میتوانید از موبایل یا لبتاپ با اتصال به اینترنت خانگی استفاده بفرمائید.

برای ورود به محیط کلاس با استفاده از <u>سیستم</u> یا <u>موبایل</u> به نرم افزار Adobe Connect نیاز میباشد. جهت دریافت نرم افزار Adobe Connect مربوط به دستگاه خود از لینکهای زیر استفاده بفرمائید: ✓ <u>کلیک</u> برای دانلود نرم افزار ورود به کلاس مجازی با سیستم عامل ویندوز. ✓ <u>کلیک</u> برای دانلود نرم افزار ورود به کلاس مجازی با موبایل یا تبلت اندروید. ✓ <u>کلیک</u> برای دانلود نرم افزار ورود به کلاس مجازی با موبایل یا تبلت اندروید. ✓ <u>کلیک</u> برای دانلود نرم افزار ورود به کلاس مجازی با موبایل یا تبلت اندروید.

برای ورود با استفاده از سیستم و از طریق مرورگر، آخرین نسخه نرم افزار Flash Player و آخرین نسخه نرم افزار Adobe Acrobat Reader را بر روی سیستم نصب داشته با شید. (در صورت استفاده از نرم افزار Adobe Connect ، نیازی به استفاده از مرورگر برای ورود به کلاس نیست)

- جهت دریافت نرم افزار Player Flash کلیک کنید.
- جهت دریافت آخرین نسخه نرم افزار Adobe Acrobat Reader کلیک کنید.

وارد شدن به کلاس

۲۰ دقیقه قبل از زمان اعلام شده برای شروع کلاس، نرم افزار Adobe Connect را در سیستم یا موبایل Paste را در سیستم یا موبایل اجرا کرده و لینک ورود به کلاس مجازی ارسال شده برای شما را در قسمت URL نرم افزار بفرمائید.

| Adobe Connect                                                         | – a ×                                                                                                    |
|-----------------------------------------------------------------------|----------------------------------------------------------------------------------------------------|
| ADOBE CONNECT                                                         | <u>.</u>                                                                                                    |
| Understand         Understand           Understand         Understand | Teacets  Favorities  For recent Meetings  Four recent meetings will show up hore.                                                                                                    |
| Start                                                                 | Copyright © 2001 - 2018 Adobe Systems Incorporated and its licensors. All rights reserved                                                                                                    |
| 📫 🔎 Type here to search 🛛 🗮 📄 🧕 🧕                                     | ☆      ☑      ▲      ▲     ▲     ▲     ▲     ▲     ▲     ▲     ▲     ▲     ▲     ▲     ▲     ▲     ▲     ▲     ▲     ▲     ▲     ▲     ▲     ▲     ▲     ▲     ▲     ▲     ▲     ▲     ▲     ▲     ▲     ▲     ▲     ▲     ▲     ▲     ▲     ▲     ▲     ▲     ▲     ▲     ▲     ▲     ▲     ▲     ▲     ▲     ▲     ▲     ▲     ▲     ▲     ▲     ▲     ▲     ▲     ▲     ▲     ▲     ▲     ▲     ▲     ▲     ▲     ▲     ▲     ▲     ▲     ▲     ▲     ▲     ▲     ▲     ▲     ▲     ▲     ▲     ▲     ▲     ▲     ▲     ▲     ▲     ▲     ▲     ▲     ▲     ▲     ▲     ▲     ▲     ▲     ▲     ▲     ▲     ▲     ▲     ▲     ▲     ▲     ▲     ▲     ▲     ▲     ▲     ▲     ▲     ▲     ▲     ▲     ▲     ▲     ▲     ▲     ▲     ▲     ▲     ▲     ▲     ▲     ▲     ▲     ▲     ▲     ▲     ▲     ▲     ▲     ▲     ▲     ▲     ▲     ▲     ▲     ▲     ▲     ▲     ▲     ▲     ▲     ▲     ▲     ▲     ▲     ▲     ▲     ▲     ▲     ▲     ▲     ▲     ▲     ▲     ▲     ▲     ▲     ▲     ▲     ▲     ▲     ▲     ▲     ▲     ▲     ▲     ▲     ▲     ▲     ▲     ▲     ▲     ▲     ▲     ▲     ▲     ▲     ▲     ▲     ▲     ▲     ▲     ▲     ▲     ▲     ▲     ▲     ▲     ▲     ▲     ▲     ▲     ▲     ▲     ▲     ▲     ▲     ▲     ▲     ▲     ▲     ▲     ▲     ▲     ▲     ▲     ▲     ▲     ▲     ▲     ▲     ▲     ▲     ▲     ▲     ▲     ▲     ▲     ▲     ▲     ▲     ▲     ▲     ▲     ▲     ▲     ▲     ▲     ▲     ▲     ▲     ▲     ▲     ▲     ▲     ▲     ▲     ▲     ▲     ▲     ▲     ▲     ▲     ▲     ▲     ▲     ▲     ▲     ▲     ▲     ▲     ▲     ▲     ▲     ▲     ▲     ▲     ▲     ▲     ▲     ▲     ▲     ▲     ▲     ▲     ▲     ▲     ▲     ▲     ▲     ▲     ▲     ▲     ▲     ▲     ▲     ▲     ▲     ▲     ▲     ▲     ▲     ▲     ▲     ▲     ▲     ▲     ▲     ▲     ▲     ▲     ▲     ▲     ▲     ▲     ▲     ▲     ▲     ▲     ▲     ▲     ▲     ▲     ▲     ▲     ▲     ▲     ▲     ▲     ▲     ▲     ▲     ▲     ▲     ▲     ▲     ▲     ▲     ▲     ▲     ▲     ▲     ▲     ▲     ▲     ▲     ▲     ▲     ▲     ▲     ▲     ▲     ▲     ▲     ▲     ▲     ▲ |

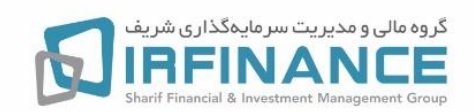

بعد از وارد کردن لینک بر روی گزینه **continue** کلیک نمایید. بعد از ورود به صفحه زیر با وارد کردن نام و نام خانوادگی خود بـ صورت انگلیـ سی، دکمه Enter Room را بزنید تا وارد کلاس شوید. <mark>دقت فرمایید که گزینه Guest جهت ورود به کلاس انتخاب شده باشد.</mark>

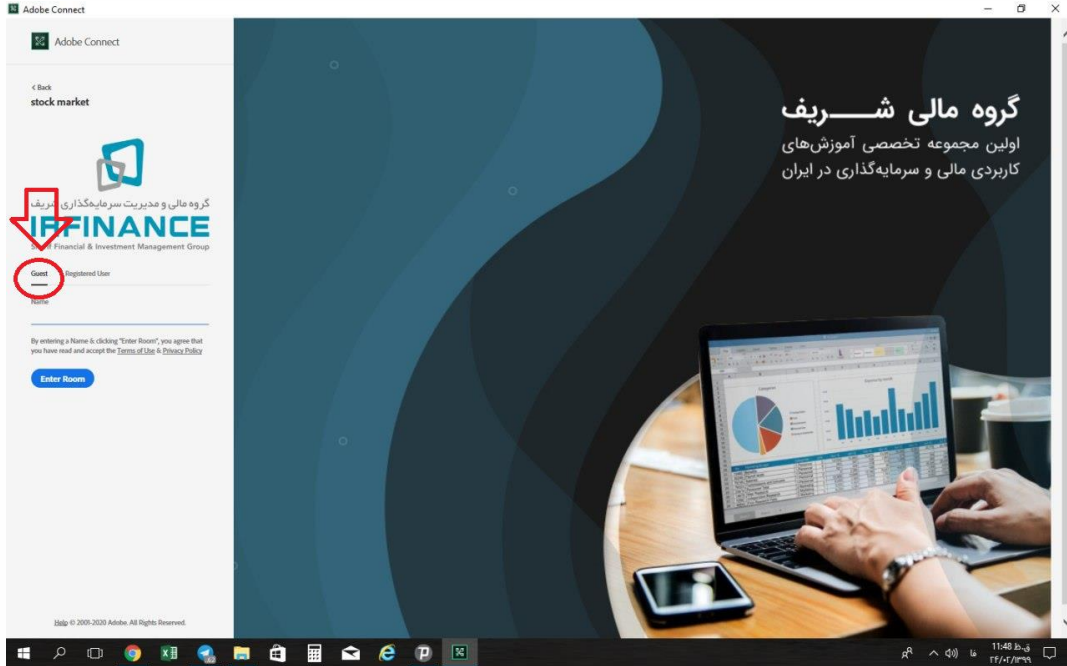

اگر در موبایل، روی لینک کلاس ارسال شده برای شما مستقیما کلیک کردید و وارد مرورگر شدید، بعد از وارد کردن مشخصات با پنجرهی روبه رو مواجه خواهید شد .در پنجرهی پیش رو، گزینهی Remember my choice in this پنجرهی پیش رو، گزینه Open را تیک دار کرده و مطابق با شکل گزینه Open را بزنید.

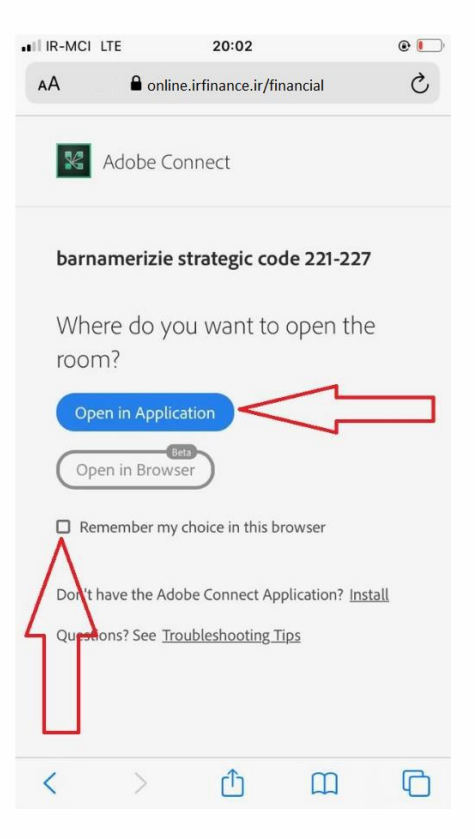

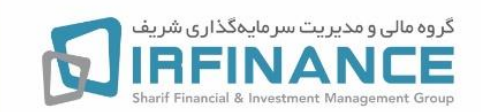

بعد از ورود موفقیت آمیز تو سط سیستم، تصویری که در کلاس مجازی خواهید دید مطابق شکل زیر هست که معمولا شامل ۵ بخش خواهد بود: تصویر استاد، فایل پرزنتیشن ، شرکت کننده ها ، صفحه چت و نوار ابزار بالای صفحه.

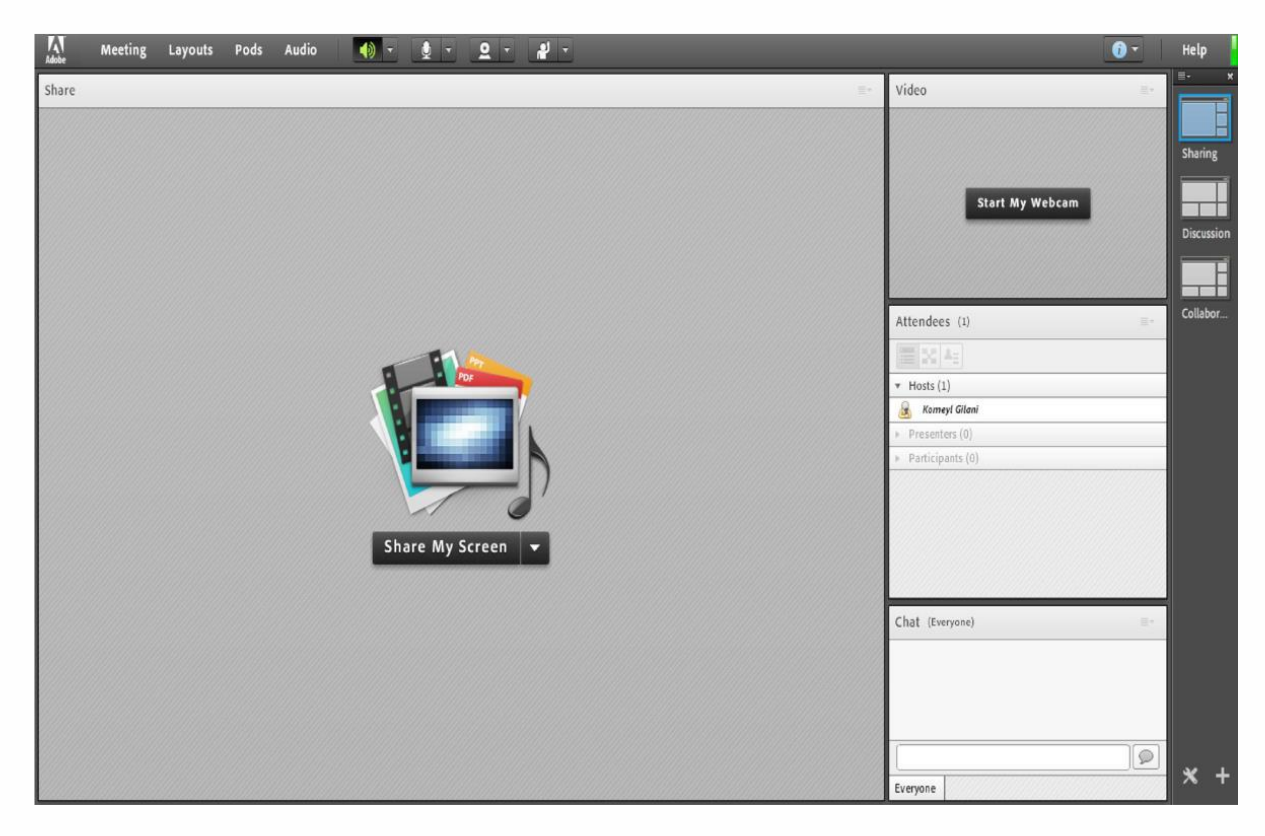

بعد از ورود به کلاس مجازی خواهشمند است به موارد زیر توجه فرمائید.

- ✓ در پنجره چت کلاس مجازی ، به صورت finglish تایپ بفرمائید و یا نرم افزار کیبورد فار سی را دانلود بفرمائید.
  - 🗸 اگر صدای استاد را دریافت نمی کنید چک بفرمائید علامت اسپیکر سیستم سبز باشد.
- ✓ برای جلوگیری از قطع و وصلی، چک بفرمائید حتما با نرم افزار وارد کلاس مجازی شده باشید نه مرورگر.
- ✓ اگر هنوز در اتصال به کلاس قطع و وصلی دارید، علاوه بر سرعت نت به شارژ دستگاه متصل هم
   دقت بفرمائید.
  - ✓ در صورتیکه از استاد سوالی داشتید اول روی علامت اجازه hand up در صفحه کلیک کنید.